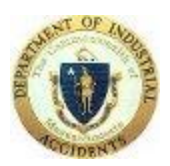

DIA VirtualQ

## Attorney -

## Getting Ready for your conciliation or conference meeting:

| When                         | What |                                                                         |
|------------------------------|------|-------------------------------------------------------------------------|
| Now – or the Day Before      | 1.   | Make sure you have the recommended browsers and their                   |
| the meeting                  |      | latest version as noted in appendix A                                   |
|                              | 2.   | Make sure you have WebEx installed as noted in appendix A               |
|                              | 3.   | Make sure you can login to CMS with your credentials                    |
|                              | 4.   | For conferences - If you are an employee attorney – contact             |
|                              |      | the employee to make sure they do the same as step 1-2                  |
|                              |      | Let the employee know to be ready for the meeting link – the            |
|                              |      | evening before the meeting or the day of the meeting.                   |
|                              |      |                                                                         |
| Conferences -                | 1.   | For Conferences – if you are an employee attorney, login to             |
| evening before the meeting   |      | CMS to obtain the meeting link and provide it to the                    |
| OR the day of the meeting    |      | employee.                                                               |
| (at least 15 minutes before) |      |                                                                         |
| 15 minutes before the        | 1.   | Open the supported browser                                              |
| meeting time                 | 2.   | Login to CMS                                                            |
|                              | 3.   | Click on the Link to check-in as detailed in the Attorney instructions. |

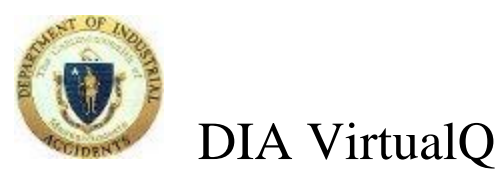

## Appendix A

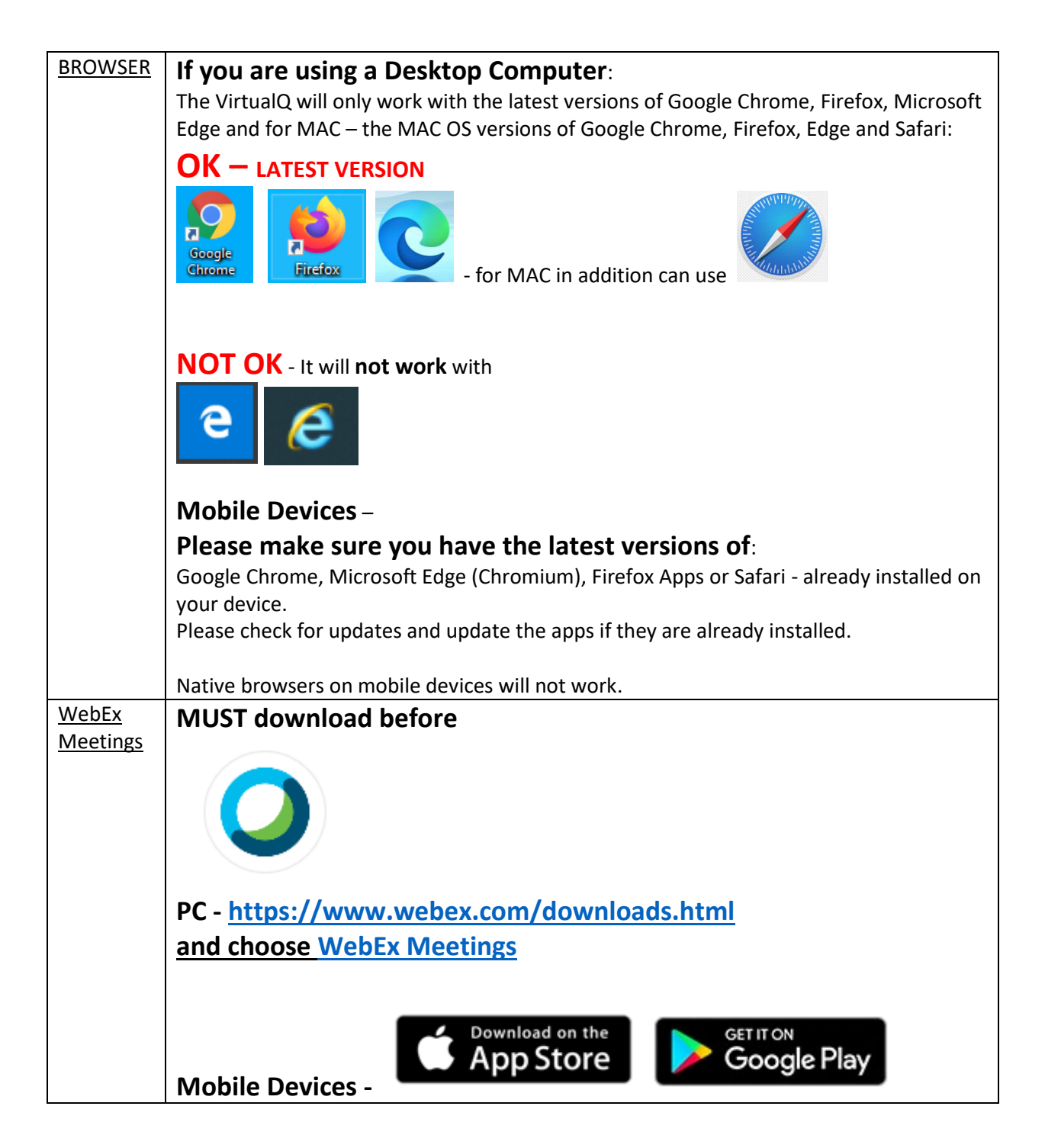